# Osoitekirjan siirto Keriosta

Tämän ohjeen avulla voit tuoda vanhat yhteystiedot Keriosta Office 365 -palveluun. Tietohallinto toteutti kyselyn tiedonsiirron tarpeesta marraskuun alussa. Kyselyyn vastanneiden osoitekirja lähetetään käyttäjälle marraskuun lopulla ja käyttäjä voi tuoda yhteystiedot tämän ohjeen mukaisesti. Ohjeen kaikki vaiheet toteutetaan Webmailin kautta tietokoneella.

- (Kerion osoitekirjasta tuodaan vain tietyt yhteystietoon liitetyt kentät: Last Name,First Name,Mobile Phone,BusinessPhone,Home Phone,E-mail Address,E-mail 2 Address,E-mail 3 Address,Company,Notes)
- Mikäli kyselyyn vastanneen käyttäjän osoitekirja on tyhjä, emme toimita tyhjää tiedostoa käyttäjälle.

### Vaihe 1, osoitekirjan vastaanottaminen IT-tuelta

IT-tuelta saapuu sähköposti, jonka liitteenä on muokattu osoitekirja. Tallenna se kuvan mukaisesti koneelle, koska tiedostoa tarvitaan ohjeen kohdassa 2.

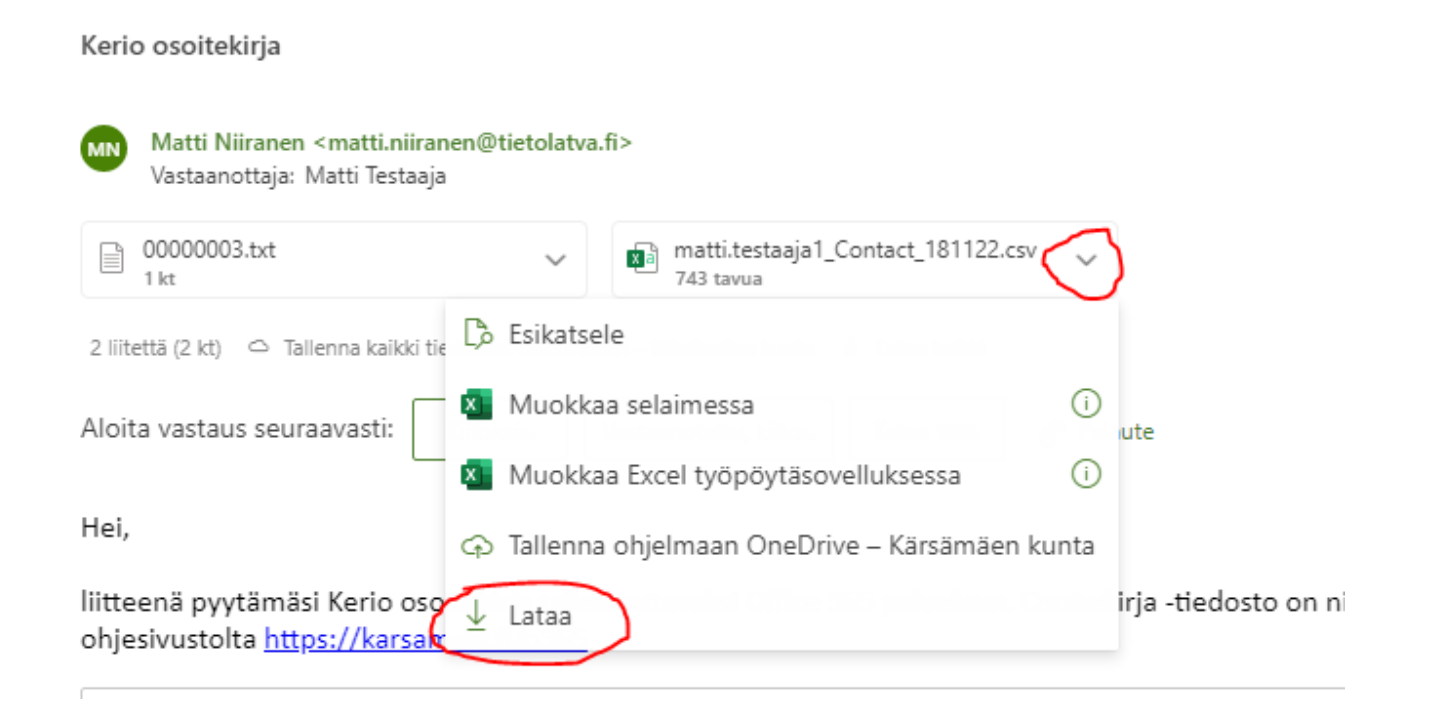

## Vaihe 2, yhteystietojen tuonti Office 365 osoitekirjaan

Siirry Office 365 osoitekirjaan kuvan mukaisesta sivupalkin painikkeesta.

|    | Outlook                                            |                                                           |                 |         |   |   |
|----|----------------------------------------------------|-----------------------------------------------------------|-----------------|---------|---|---|
|    | Koti N                                             | läytä                                                     | Ohje            |         |   |   |
|    |                                                    | ) Uusi s                                                  | sähköpost       | iviesti | ~ | 1 |
| ©: | > Suosi<br>> Kansi<br>> Jaettu<br>~ Ryhm<br>E<br>H | kit<br>ot<br>a postilaa<br>ät<br>sittelyssä<br>allinnoi r | ryhmät<br>yhmiä |         |   |   |
|    |                                                    |                                                           |                 |         |   |   |

Siirry Kansiot -kansion alla olevaan Yhteystiedot -kansioon, mikä on käyttäjän oletusosoitekirja.

Yhteystiedot tuodaan aina valittuun, aktiiviseen kansioon. Valitse oikean yläreunan Hallinta -valikosta Tuo

#### yhteystiedot -toiminto.

|    | Outlook                                     |            | Teams-puhe | elu ÇÇ | đ           | F2                    | Q                | ø          |
|----|---------------------------------------------|------------|------------|--------|-------------|-----------------------|------------------|------------|
|    | Koti Näytä Ohje                             |            |            |        |             |                       |                  |            |
|    | 😋 Uusi yhteystieto 🗸                        | 🖉 Muok 🔂 🗸 | <b>e</b> ₀ | 6      | e           | Yhteystie             | etojen ł         | nallinta 🗸 |
| *  | ☆ Suosikit                                  | •          |            |        | Tuo<br>Yhte | yhteysti<br>eystietoj | iedot<br>en viem | inen       |
| Ø  | Omat yhteystiedot                           |            |            |        |             |                       |                  |            |
| •  | ë≝ Omat yhteystietoluettelot<br>๗ Poistettu |            |            |        |             |                       |                  |            |
| •  | C Yhteystiedot                              | ſ          |            |        |             |                       |                  |            |
| 88 | ∨ Ryhmät                                    |            |            |        |             |                       |                  |            |
|    | <b>e</b> ⊗ Jäsen                            |            |            |        |             |                       |                  |            |
|    | Ces Omistaja                                |            |            |        |             |                       |                  |            |

#### Valitse **Selaa** ja valitse edellisessä kappaleessa tallennettu osoitekirja -tiedosto. Yleensä tiedosto löytyy **Ladatut tiedostot** -kansiosta. **Avaa** tiedosto.

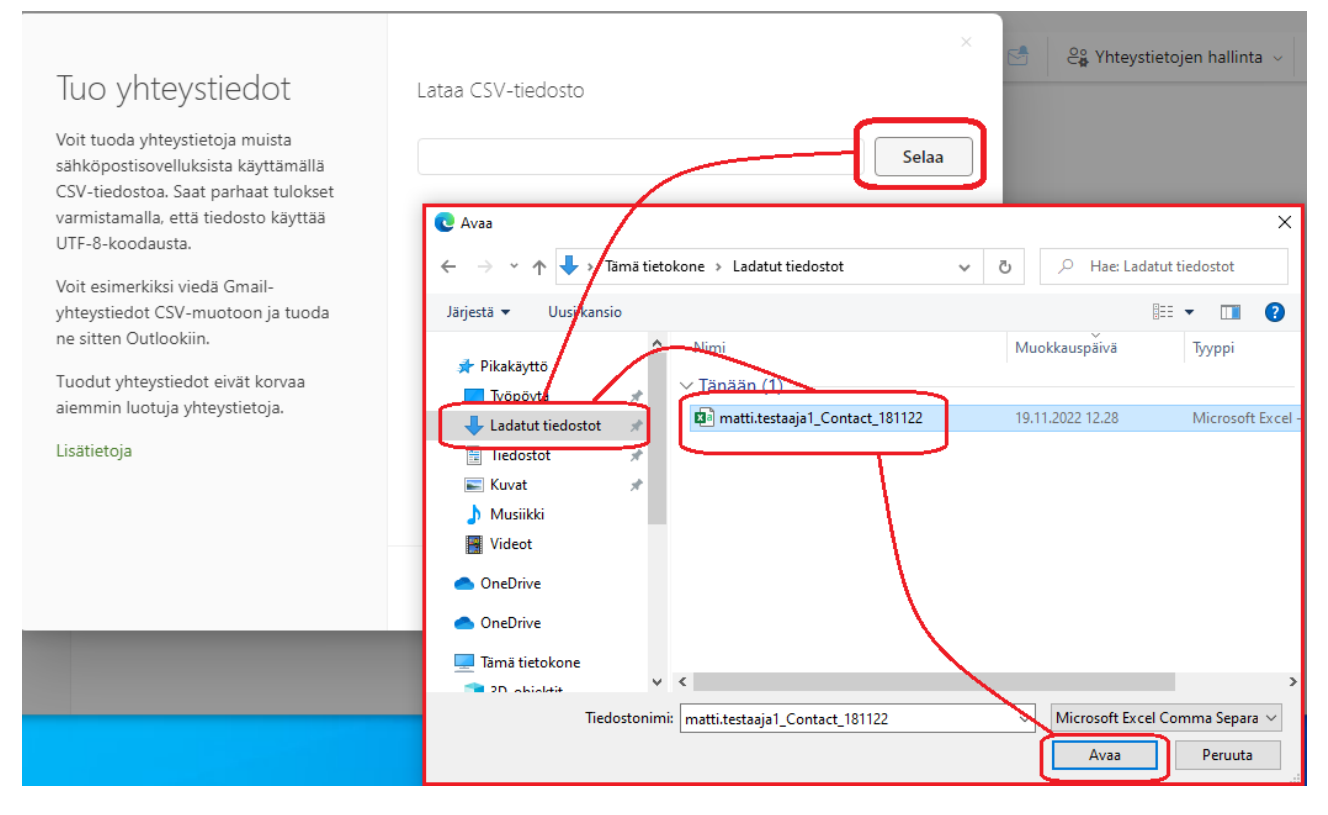

#### Paina Tuo -painiketta.

|                                                                                                    |                                    | ×       |
|----------------------------------------------------------------------------------------------------|------------------------------------|---------|
| Tuo yhteystiedot                                                                                                    | Lataa CSV-tiedosto                 |         |
| Voit tuoda yhteystietoja muista<br>sähköpostisovelluksista käyttämällä<br>CSV-tiedostoa. Saat parhaat tulokset<br>varmistamalla, että tiedosto käyttää<br>UTF-8-koodausta. | matti.testaaja1_Contact_181122.csv | Selaa   |
| Voit esimerkiksi viedä Gmail-<br>yhteystiedot CSV-muotoon ja tuoda<br>ne sitten Outlookiin.                                                                                |                                    |         |
| Tuodut yhteystiedot eivät korvaa<br>aiemmin luotuja yhteystietoja.                                                                                                    |                                    |         |
| Lisätietoja                                                                                                    |                                    |         |
|                                                                                                    |                                    |         |
|                                                                                                    | Тио                                | Peruuta |

Outlook tarkistaa, että tiedoston sisältö on oikein tulkittavissa. Osa ääkkös- tai umlaut -kirjaimista voi näkyä väärin, mutta ne voi korjata myöhemmin oikeaksi. Jatka painalla **Näyttää oikealta, jatka** -painiketta.

| Tuo yhteystiedot                                                                                                    | Tarkista, että teksti näyttää oikealta                                                                                                    |
|----------------------------------------------------------------------------------------------------|----------------------------------------------------------------------------------------------------|
| Voit tuoda yhteystietoja muista<br>sähköpostisovelluksista käyttämällä<br>CSV-tiedostoa. Saat parhaat tulokset<br>varmistamalla, että tiedosto käyttää<br>UTF-8-koodausta.<br>Voit esimerkiksi viedä Gmail-<br>yhteystiedot CSV-muotoon ja tuoda<br>ne sitten Outlookiin.<br>Tuodut yhteystiedot eivät korvaa<br>aiemmin luotuja yhteystietoja.<br>Lisätietoja | Tässä on tekstiesimerkkejä CSV-tiedostostasi:          Rivi       Last Name         5       Keränen         Jos teksti ei näytä oikealta, siinä ei ole UTF-8-koodausta. Tallenna tai vie yhteystiedot käyttämällä CSV-muotoa ja UTF-8-koodausta ja yritä tuomista sitten uudelleen. |
|                                                                                                    | Näyttää oikealta, jatka Peruuta                                                                                                    |
| Outlook näyttää yhteenvedon, montako                                                                                                    | osoitekorttia tuotiin. Paina <b>Sulje</b> lopettaaksesi tuonnin.                                                                                                    |
| Tuo yhteystiedot<br>Voit tuoda yhteystietoja muista<br>sähköpostisovelluksista käyttämällä<br>CSV-tiedostoa. Saat parhaat tulokset                                                                                                    | ×                                                                                                    |

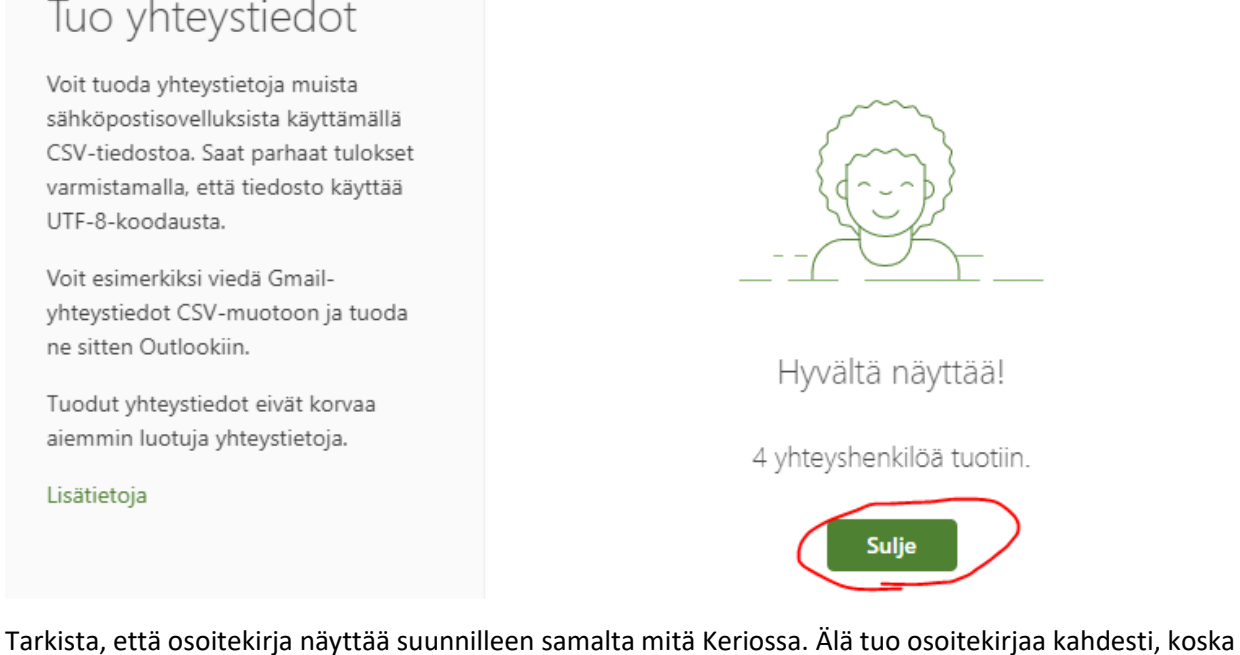

Tarkista, että osoitekirja näyttää suunnilleen samalta mitä Keriossa. Älä tuo osoitekirjaa kahdesti, koska sitten osoitekirjassa on kaikki yhteystiedot kahteen kertaan.

# Vaihe 3, perusta tarvittavat henkilökohtaiset ryhmät (ei koske jokaista käyttäjää)

Osa käyttäjistä on voinut perustaa henkilökohtaisia sähköpostiryhmiä Kerioon. Käyttäjältä löytyneet ryhmät toimitetaan raakatiedostona käyttäjälle ja mikäli et saa yhtään txt -tiedostoa ylläpidolta, sinulla ei todennäköisesti ollut näitä Keriossa. Tässä tapauksessa tämä ohjeen kohta 3 ei koske sinua.

Kerion käyttämä sähköpostiryhmän tallennusmuoto ei ole yhteensopiva Office 365 -järjestelmän kanssa, joten tuontia ei voi automatisoida. Käyttäjä perustaa haluamansa ryhmät käsin Office 365 järjestelmään.

Tallenna liitteenä olevat txt -tiedostot koneelle. Tiedostoja on yksi per ryhmä.

|                   | Kerio osoitekirja                                                                                              |
|-------------------|----------------------------------------------------------------------------------------------------|
|                   | Matti Niiranen <matti.niiranen@tietolatva.fi><br/>Vastaanottaja: Matti Testaaja</matti.niiranen@tietolatva.fi> |
|                   | 00000003.txt v matti.testaaja1_Contact_181122.csv v<br>1 kt 743 tavua                                          |
| [⊅ Esikats        | reen – Kärsämäen kunta 🖞 Lataa kaikki                                                                          |
| G Tallenr ↓ Lataa | na ohjelmaan OneDrive – Kärsämäen kunta<br>Vastaanotettu, kiitos. Katso tätä. & Palaute                        |
|                   | Hei,                                                                                                    |
|                   | liitteenä pyytämäsi Kerio osoitekirja tallennettavaksi Office 365 palveluun. Osoitekirja -tiedosto             |

Siirry resurssienhallintaan koneella ja edelleen Ladatut tiedostot -kansioon. Avaa lataamasi txt -tiedosto muistiolla.

Tekstitiedoston **Subject** tai **FN** -kentästä näet millä nimellä ryhmä oli Keriossa. Vastaavasti jokainen ryhmän jäsen on kerrottu **NAME** ja **EMAIL** -kentissä. Tiedostossa on myös muita järjestelmän käyttämiä kenttiä, mutta niistä ei tarvitse välittää.

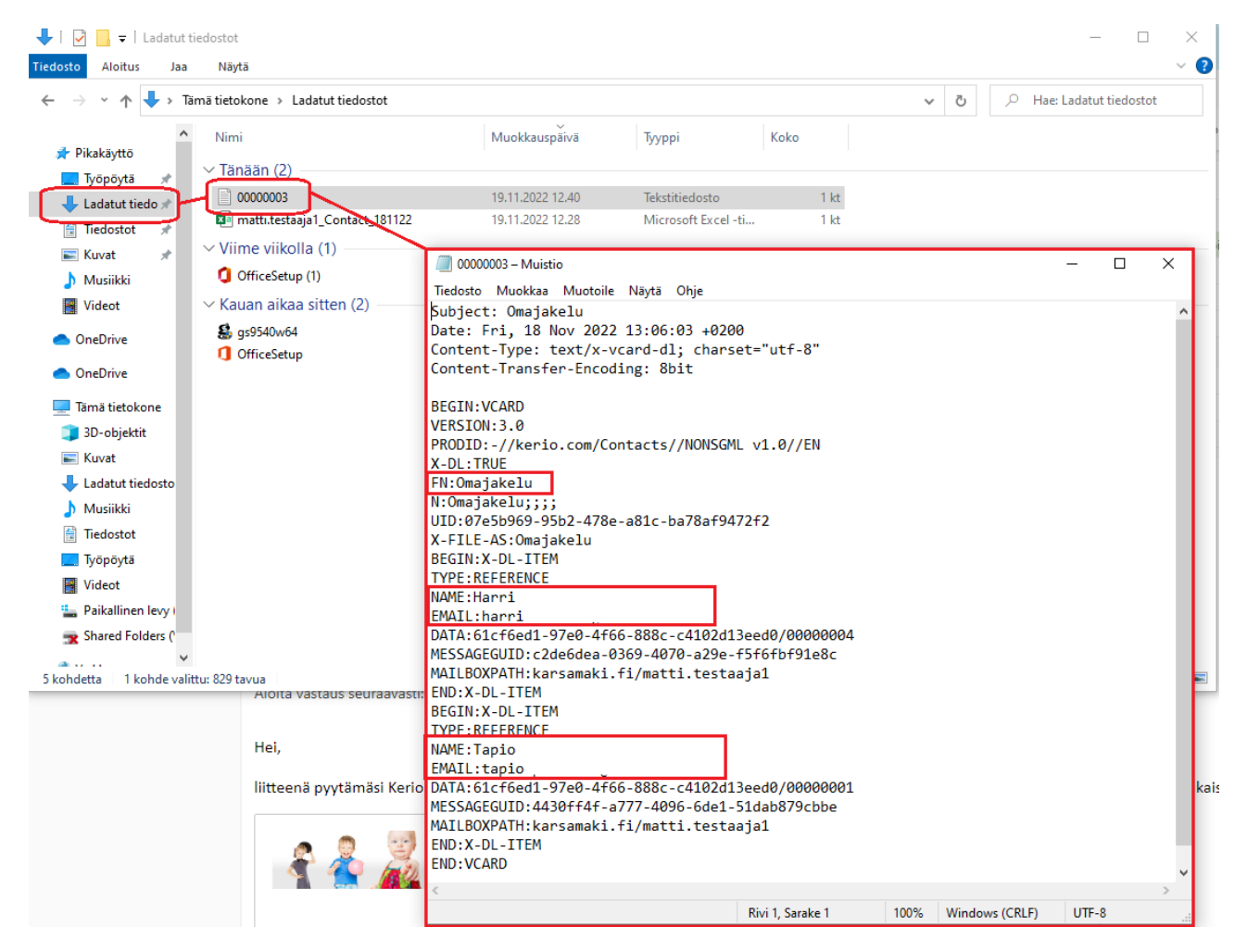

Siirry Office 365 webmailiin ja avaa sivupalkista **Osoitekirja** (Henkilöt). Valitse vasemmasta puurakenteesta **Omat yhteystietoluettelot** -kohta. Valitse **Luo yhteystietoluettelo**.

Anna yhteystietoluettelolle nimi, jolla se näkyy jatkossa osoitekirjassa. Käytä **Lisää sähköpostiosoitteita** - kenttää poimiaksesi jäsenet luetteloon. Mikäli toit Kerion osoitteet kohtien 1 ja 2 mukaisesti, niin järjestelmän pitäisi tässä ehdottaa oikeaa osoitekorttia, kun kirjoitat hieman nimen alkua. Jos havaitset jonkun osoitteen puuttuvan, voi perustaa uuden osoitekortin ja myöhemmin päivittää luettelon ajan tasalle.

Anna tarvittaessa luettelolle **kuvaus** ja tallenna luettelo painamalla **Luo** -painiketta. Yhteystietoluettelo on nyt valmis. Toista kohdan 3 vaiheet jokaisen luettelon osalta.

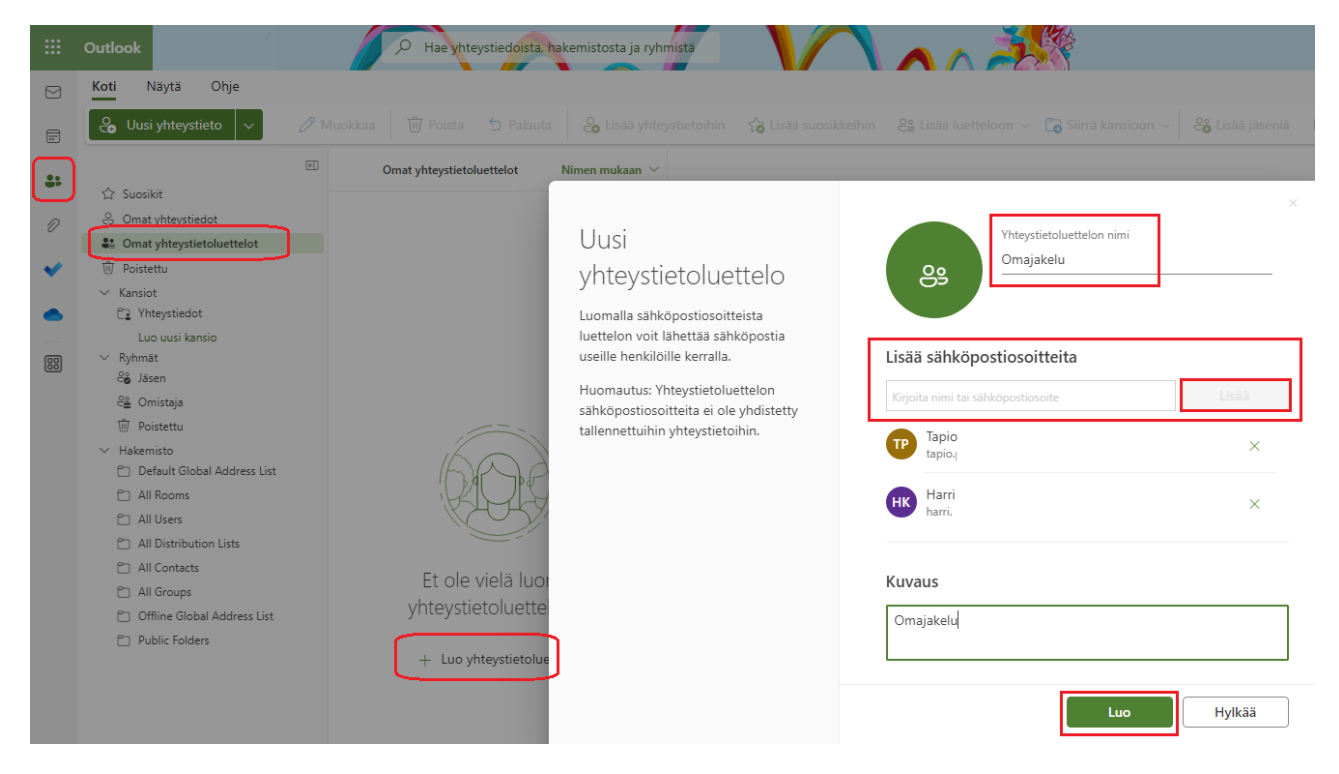